GROHE Blue<sup>®</sup> Professional Connected DESIGN + ENGINEERING GROHE GERMANY

INT00022/ÄM 242563/02.19

www.grohe.com

Pure Freude an Wasser

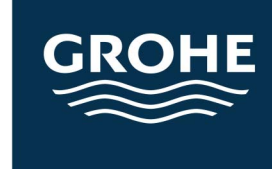

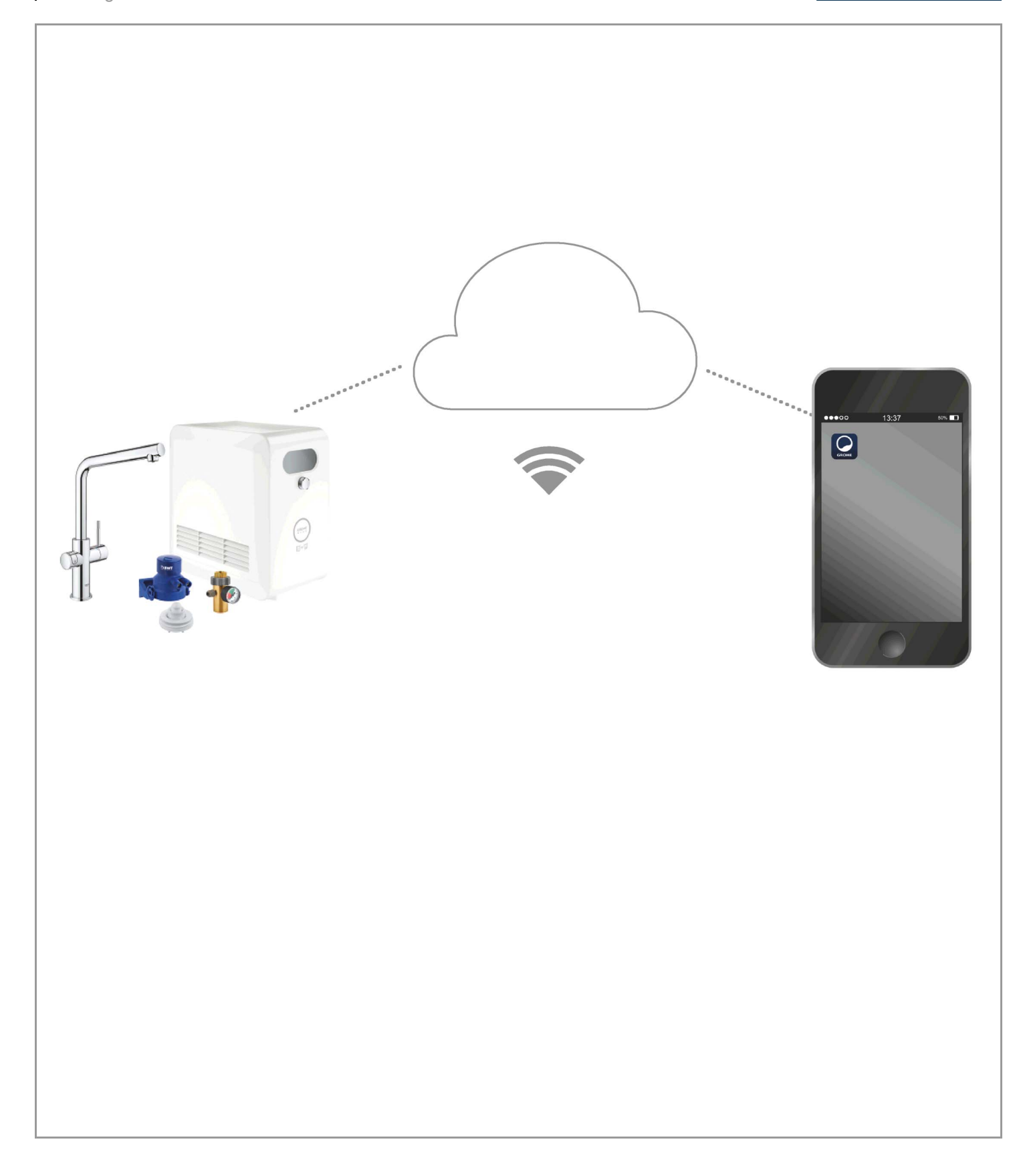

| Güvenlik bilgileri3                                                       |
|---------------------------------------------------------------------------|
| Amacına uygun kullanım5                                                   |
| Çalışma koşulları5                                                        |
| Teknik veriler                                                            |
| Apple                                                                     |
| Android <sup>™</sup>                                                      |
| Güncel uygulama6                                                          |
| Kullanım alanları6                                                        |
| Bağlantı ayarları                                                         |
| iOS7                                                                      |
| GROHE ONDUS uygulamasına genel bakış                                      |
| İşletime alma                                                             |
| GROHE ONDUS uygulamasının yüklenmesi7                                     |
| GROHE ONDUS uygulamasının başlatılması                                    |
| eklenmesi                                                                 |
| Kullanım                                                                  |
| Sistem durumunu kontrol etme                                              |
| Adlandırmayı/ayarları değiştirme                                          |
| Fabrika ayarlarına dönüş (reset)       10         Oturum kapatma       10 |
| Bildirimler 10                                                            |
|                                                                           |
| Android11                                                                 |
| GROHE ONDUS uygulamasına genel bakış 11                                   |
| İşletime alma                                                             |
| GROHE ONDUS uygulamasinin yuklenmesi                                      |
| GROHE Blue Professional soğutucunun ağa                                   |
| eklenmesi                                                                 |
| Kullanım                                                                  |
| Sistem durumunu kontrol etme                                              |
| Adlandırmayı/ayarları degiştirme                                          |
| Oturum kapatma                                                            |
| Bildirimler                                                               |
| Bakım                                                                     |
| Arızalar                                                                  |
|                                                                           |

>

<

 $\otimes$ 

## Açıklama

|                                            | Bilgi metni                       |  |
|--------------------------------------------|-----------------------------------|--|
|                                            | Genel bilgiler                    |  |
| PEC -                                      | Kullanım                          |  |
| 20<br>2<br>2<br>2<br>2<br>2<br>2<br>2<br>2 | Ayarlar                           |  |
|                                            | Teslimat kapsamı                  |  |
|                                            | Teslimat kapsamına dahil değildir |  |
|                                            | Suyu kes                          |  |
|                                            | Sızdırmazlığı kontrol et          |  |
| Ţ                                          | Dikkat!                           |  |
|                                            | Kuvvetli şekilde                  |  |
|                                            | Fabrika ayarı                     |  |
| A<br>*                                     | Temizlik                          |  |
|                                            | Montaj                            |  |
| SERVICE                                    | Bakım                             |  |
|                                            | Soğutucuyu ağa ekleme             |  |

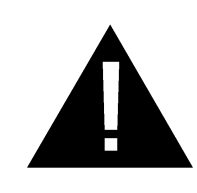

## Güvenlik bilgileri

## Tehlike uyarıları:

 Hasarlı bağlantı kablosu sebebiyle oluşabilecek tehlikeleri önleyin. Herhangi bir hasar oluşması durumunda bağlantı kablosu, üretici veya müşteri hizmetleri veya aynı derecede kalifiye bir kişi tarafından değiştirilmelidir.

## Montaj uyarıları:

- Montaj ancak donmaya karşı emniyetli alanlarda yapılabilir.
- Montaj, eğitimli bir montaj uzmanı tarafından gerçekleştirilmelidir.
- Montajdan önce su girişinin kesilmesi gerekir.
- GROHE Blue Professional montajı ve kullanımı yürürlükteki ulusal yönetmeliklere tabidir.

## Çalıştırma uyarıları:

- Kullanılacak su, Avrupa içme suyu direktifine uygun olmalıdır. Farklı kalitede veya katkı maddeleri içeren bir su kullanılmadan önce mutlaka üretici ile görüşülmelidir.
- GROHE Blue Professional sadece kullanım kılavuzunda açıklanan şekilde kullanılmalıdır. Farklı şekilde veya amacının dışında kullanılması, usulüne uygun olmayan kullanım sayılır.
- GROHE Blue Professional sadece teknik olarak sorunsuz durumdayken, güvenlik konularının ve tehlikeli durumların bilincinde olarak ve kullanım kılavuzu dikkate alınarak usulüne uygun şekilde kullanılmalıdır.
- Fonksiyon arızaları derhal giderilmelidir.
- Kullanım talimatlarının dikkate alınmaması nedeniyle oluşabilecek zararlar için sorumluluk kabul edilmez.
- Sadece orijinal yedek parçalar ve aksesuarlar kullanın. Farklı parçaların kullanılması garanti hakkının ortadan kalkmasına, CE işaretinin geçerliliğini kaybetmesine neden olur ve yaralanmalara yol açabilir.

#### Yazılım ve internet bağlantısı uyarıları:

- Tüm cihaz fonksiyonlarının çalışmasını garanti edebilmek için, kullanılan akıllı telefonun ve GROHE Blue Professional soğutucunun internete bağlanmış olması ve cihaza daha önceden GROHE ONDUS uygulamasının başarıyla yüklenmiş olması gerekir. Aksi halde cihaz yapılandırılmaz ve mesajlar alınamaz.
- GROHE, GROHE Blue Professional cihazının **kurulumu gerçekleştirilmeden önce** ürün ve uygulama fonksiyonları ile ilgili ayrıntılı bilgi sahibi olunmasını tavsiye eder. Ayrıca kurulumun gerçekleştirileceği mekandaki WLAN kapsama alanının da test edilmesi gerekir.
- GROHE, güvenli ve doğru bir kullanımın garanti edilmesine yönelik gerekli tüm önlemleri almaktadır. Üçüncü taraflarca kötü amaçlı müdahaleler gerçekleştirilmesi halinde GROHE, en güncel aygıt yazılımını kurmanızı ve/veya GROHE'den başka bilgi gelinceye kadar cihazın elektrik bağlantısını kesmenizi tavsiye eder.

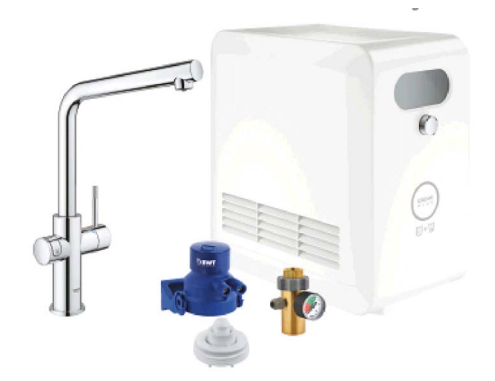

## Amacına uygun kullanım

GROHE BLUE Professional soğutucu, sıcaklığı maksimum 24 °C olan soğuk içme sularında kullanım için uygundur.

## Çalışma koşulları

GROHE Blue Professional soğutucunun usulüne uygun şekilde çalışması için, soğutucunun **sürekli internet erişimi olan** bir WLAN ağına (2,4 GHz, IEEE 802.11b/g/n) **bağlanmış olması gerekir**. Sadece 1 – 11 arasındaki WLAN kanalları kullanılabilir. WLAN ağına bağlantı başarıyla kurulduktan sonra, GROHE Blue Professional soğutucunun çalışması devam ederken başka bir WLAN ağına atanması mümkün **değildir** (RESET gerekir).

#### Teknik veriler

| • Akis basinci                       | 02-09MPa     |
|--------------------------------------|--------------|
| lalatma haana                        |              |
|                                      |              |
| <ul> <li>Kontrol basıncı</li> </ul>  | 1,6 MPa      |
| • Su sıcaklığı                       | maks. 24 °C  |
| • Ortam sıcaklığı                    | maks. 35 °C  |
| <ul> <li>Voltaj beslemesi</li> </ul> | 230V~ / 50Hz |
| • Güc                                | 240 W        |

#### Elektronik kontrol verileri

- Yazılım sınıfı
- Kontaminasyon sınıfı
- Şok gerilimi ölçümleri 2500 V
- Elektromanyetik uygunluk kontrolü (interferans emisyon testi), nominal voltaj ve nominal akım ile gerçekleştirilir.

#### Apple:

• İşletim sistemi iOS 9.0 ve üzeri

## Android<sup>™</sup>:

- İşletim sistemi 4.3 ve üzeri
- Tavsiye edilen piksel yoğunluğu minimum 160 dpi
- Çözünürlük minimum 320 x 470 piksel

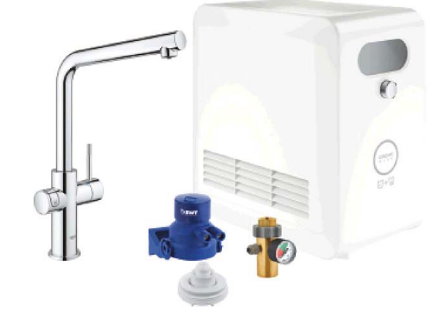

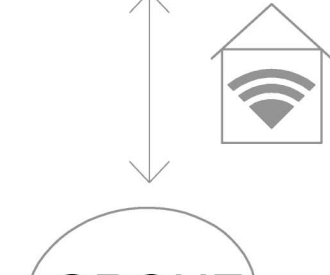

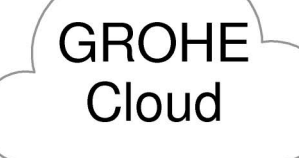

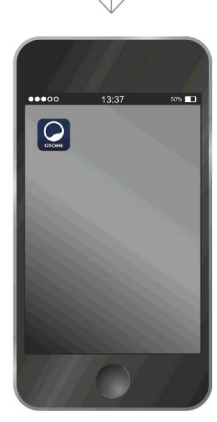

А

(X)

#### Güncel uygulama

Gerekli uygulamanın (GROHE ONDUS) en güncel sürümü akıllı telefonu yüklenmiş olmalıdır, bkz. İlk Kurulum.

#### Kullanım alanları

- İçme suyu hazırlığı ve kullanımı
- Filtre ve CO<sub>2</sub> şişesi kullanımına ilişkin durum bilgileri

#### Bağlantı ayarları

- GROHE Blue Professional soğutucunun sürekli internet erişimi olan bir WLAN ağına bağlanmış olması gerekir
- GROHE Blue Professional soğutucunun parolası: Tip plakasını veya etiket ön kapağını görün
- Akıllı telefonda sürekli bir internet erişiminin mevcut olması gereklidir (Avarlar/ Mabil varilar ( asık)

(Ayarlar/ Mobil veriler / açık)

 GROHE Blue Professional soğutucunun GROHE ONDUS uygulamasında kaydedilmiş olması gerekir

Uygun olmayan çevre koşullarında, çelik beton duvarlı veya çelik ve demir çerçeveli mekanlarda ya da metal engellerin (örneğin mobilyaların) yakınında kullanma durumunda WLAN çekişi bozulabilir ve kesilebilir.

| Bariyer türü             | Arıza veya koruma<br>potansiyeli |
|--------------------------|----------------------------------|
| Ahşap, plastik, cam      | Düşük                            |
| Su, tuğla, mermer        | Orta                             |
| Sıva, beton, masif ahşap | Yüksek                           |
| Metal                    | Çok yüksek                       |

GROHE Blue soğutucu 2,4 GHz frekans bandında çalışır. Aynı frekans bandına sahip cihazların (örneğin DECT telefonlar, Bluetooth cihazlar vs. [Üretici bilgilerine dikkat edin!]) yakınında montaj yapmaktan kaçınılmalıdır.

GROHE Blue Professional, batarya ve soğutucu üzerindeki tuşlar aracılığıyla WLAN bağlantısı olmadan da kullanılabilir.

Ancak WLAN bağlantısı olmadan, bağlantılı telefona bildirim mesajı gönderilmesi mümkün olmaz. Bildirim mesajı WLAN bağlantısı tekrar mevcut olduğunda gönderilir.

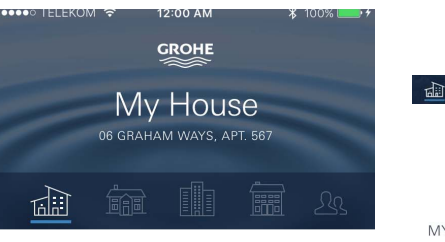

| <b>KI</b> | CL |  |
|-----------|----|--|
| N I       | CI |  |

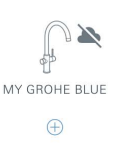

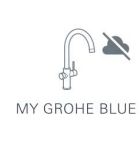

## GROHE ONDUS uygulamasına genel bakış

Ana ekran (Dashboard)

- Oluşturulan evlerin yönetimi için seçim alanı
- Oluşturulan mekanların yönetimi ve bağlı durumdaki ürünlere yönelik sorgu ve ayar işlemleri için seçim alanı
- Uygulama kullanımına ilişkin bilgiler:

Soldan sağa kaydırma: Ürün kataloğu

Sağdan sola kaydırma: Entegre ürünlere genel bakış

Menü üzerine dokunma veya aşağıdan yukarıya kaydırma:

Menüye genel bakış (My houses (Evlerim), Settings (Ayarlar), Order products (Ürünlerim), Help & Support (Yardım), Legal (Veri gizliliği politikası ve Genel kullanım koşulları), Logout (Oturumu kapat))

Tersi yöne kaydırma yapıldığında, BACK (Geri) veya HOME üzerine dokunulduğunda bir önceki ekrana geri dönülür.

## İşletime alma

Akıllı telefonunuzda WLAN özelliğini etkinleştirin ve internete kesintisiz erişiminiz olduğundan emin olun.

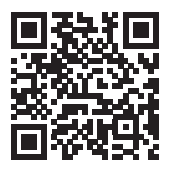

屳

## GROHE ONDUS uygulamasının yüklenmesi

GROHE ONDUS uygulamasını Apple App Store'dan ücretsiz olarak edinebilirsiniz (bir Apple hesabınızın olması gerekir).

#### Önemli:

Uyarıların ve alarmların akıllı telefona mesaj olarak gönderilebilmesi için, bildirim mesajlarının başlatılmasına yönelik hizmetin GROHE ONDUS uygulaması için etkinleştirilmiş olması gerekir!

Bildirim mesajları akıllı telefona ancak kullanıcı uygulamada oturum açtığında gönderilebilir.

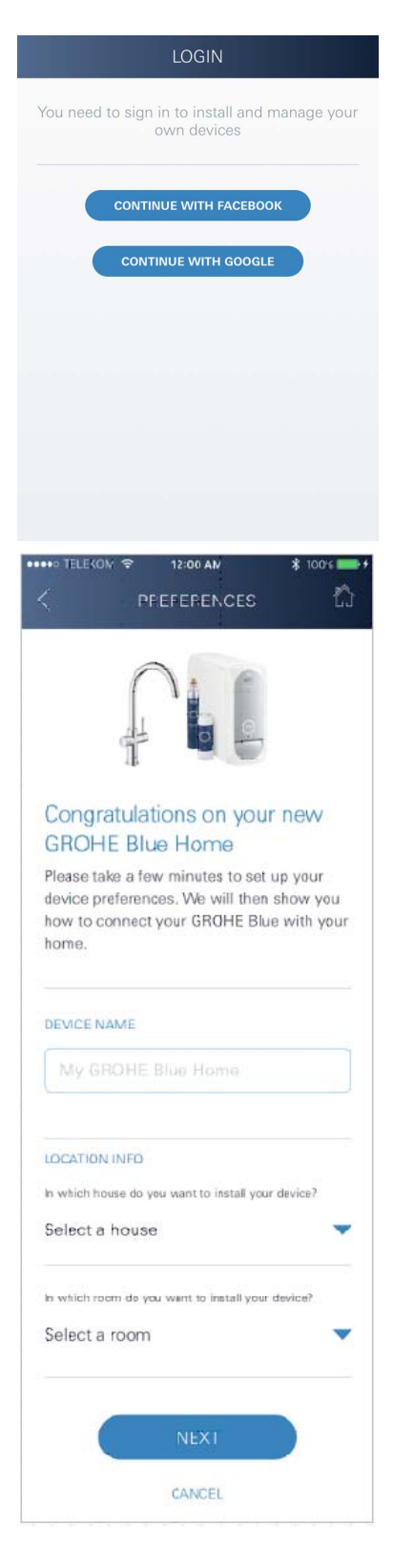

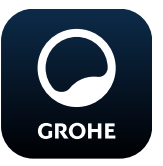

### GROHE ONDUS uygulamasının başlatılması

Uygulamayı başlatmak için uygulama simgesine dokunun.

(X)

#### Oturum açma ve kayıt:

- Mevcut bir Google veya Facebook hesabı ile
- Yeni bir Google veya Facebook hesabı üzerinden
- Yeni bir GROHE hesabı üzerinden
- GROHE ONDUS uygulaması Kullanım Koşullarının kabul edilmesini gerektirir!
- · Bulut sisteme bağlantı otomatik olarak kurulur
- Ana ekran (Dashboard) görüntülenir

# GROHE Blue Professional soğutucunun ağa eklenmesi

#### Uygulamadaki talimatlar takip edilmelidir.

- 1. Katalogtan uygun cihazı seçin.
- Cihazın adını girin. (Dikkat: Özel karakter kullanmayın!)
- Yeni bir ev seçin / oluşturun. (Adres ve iletişim bilgilerini girin, Dikkat: Özel karakter kullanmayın!)
- 4. Yeni bir mekan seçin / oluşturun.
- Hortum uzunluğunu girin. (Sipariş no.'su 40 843 olan uzatma seti olmadan değer için ön ayar 110 cm'dir)
- 6. Su sertliğini ayarlayın.
- 7. Filtre tipi seçin.
- 8. GROHE Blue Professional erişim noktasını soğutuyor etkinleştirmek.

#### Önemli not

Konfigürasyon modu en fazla 5 dakika süreyle etkindir.

- 9. Akıllı telefonda WLAN ayarlarına gidin.
- 10.GROHE Blue Professional ağını seçin ve bağlanın. SSID: GROHE\_BLUE\_xxxxxxx GROHE Blue Professional soğutucunun parolası: Tip plakasını veya etiket ön kapağını görün
- 11. GROHE ONDUS uygulamasına geri dönün ve GROHE Blue Professional soğutucuyu özel WLAN ağına bağlayın (WLAN ağında sürekli olarak aktif bir internet erişiminin mevcut olması gerekir).
- 12.WLAN parolasını girin ve onaylayın.
- 13.Bağlantı başarıyla kurulduğunda SETUP SUCCESSFUL (Bağlantı başarılı).

GROHE Blue Professional soğutucu artık GROHE ONDUS uygulamasına kaydedilmiştir ve bulut ile bağlanmıştır.

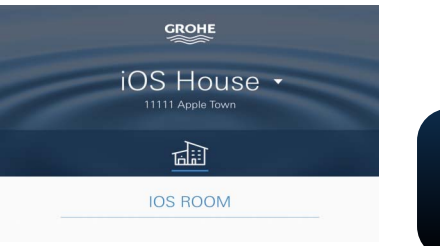

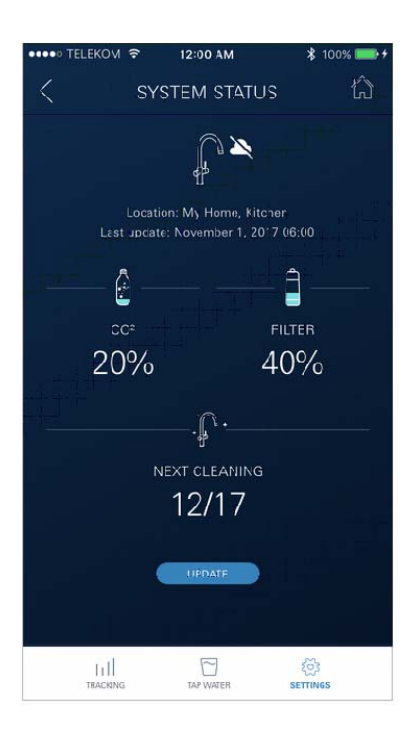

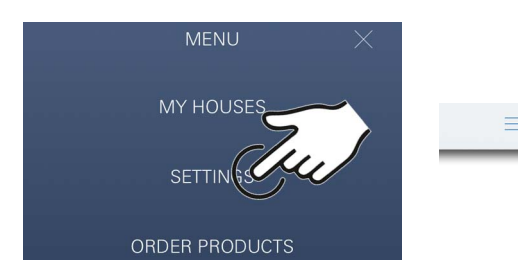

CO<sub>2</sub> ve kalan filtre kapasitesi düzenli olarak algılanır ve GROHE ONDUS uygulamasında güncellenir.

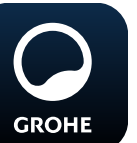

#### Kullanım

#### **GROHE Blue Professional ile su çekme**

- 1. İstediğiniz miktarı seçin.
- 2. İstediğiniz tadı seçin (durgun, orta, kabarcıklı).
- 3. Başlat üzerine dokunun.

#### Sistem durumunu kontrol etme

- 1. Ayarlar/Sistem durumu üzerine dokunun.
- 2. Çekme ayarları aracılığıyla Armatür üzerine dokunun.

#### Adlandırmayı/ayarları değiştirme

- Menü üzerine dokunun veya aşağıdan yukarıya kaydırın.
- 2. MY HOUSES (Evlerim) menü öğesini seçin. Burada evler/adres verileri/mekanlar düzenlenebilir, silinebilir veya eklenebilir.
- 3. İstediğiniz menü öğesini seçin.

#### Uyarı

Adlandırmalarda/ayarlarda yapılan değişiklikler doğrudan bulut sisteme aktarılır!

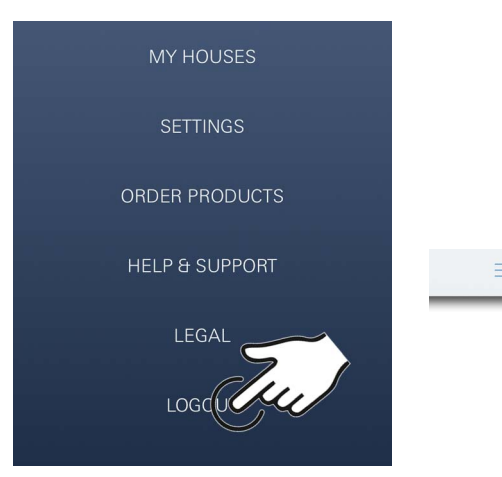

#### Fabrika ayarlarına dönüş (reset)

• GROHE Blue Professional menüden soğutucu Fabrika ayarlarına sıfırla.

#### Oturum kapatma

- 1. Menü üzerine dokunun veya aşağıdan yukarıya kaydırın.
- 2. LOGOUT (Oturumu kapat) üzerine dokunun.
- 3. GROHE ONDUS uygulamasını kapatın.

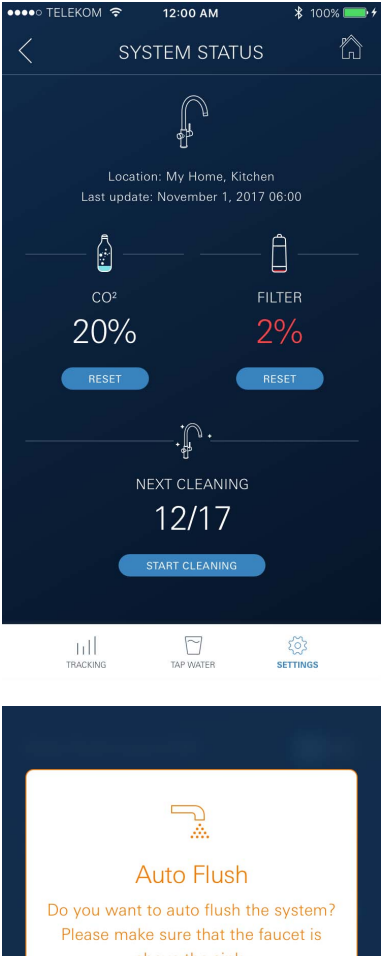

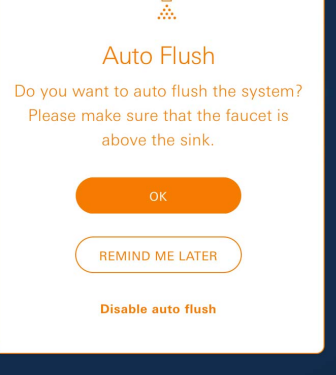

## Bildirimler

CO<sub>2</sub> ve kalan filtre kapasitesi ile ilgili kritik tüketim değerleri ONDUS uygulamasının içinde mesaj olarak ve bağlı durumdaki akıllı telefonlar da birer bildirim mesajı olarak gönderilir.

Uygulamanın veya cihazlardaki aygıt yazılımlarının güncellenmesi gerektiğinde, akıllı telefonun GROHE BLUE Professional soğutucunun hemen yakınında bulunması gerekir. Böylece oluşabilecek fonksiyon kesintileri kontrol altına alınarak giderilebilir.

#### Önemli:

Akıllı telefonda GROHE ONDUS uygulaması için bildirim mesajlarının etkinleştirilmiş olması gerekir.

Bildirim mesajları akıllı telefona ancak kullanıcı uygulamada oturum açtığında gönderilebilir.

## Android

## GROHE ONDUS uygulamasına genel bakış

Ana ekran (Dashboard)

- Oluşturulan evlerin yönetimi için seçim alanı
- Oluşturulan mekanların yönetimi ve bağlı durumdaki ürünlere yönelik sorgu ve ayar işlemleri için seçim alanı
- Uygulama kullanımına ilişkin bilgiler Soldan sağa kaydırma: Ürün kataloğu

Sağdan sola kaydırma: Entegre ürünlere genel bakış

Aşağıdan yukarıya kaydırma: Menüye genel bakış (My houses (Evlerim), Settings (Ayarlar), Order products (Ürünlerim), Help & Support (Yardım), Legal (Veri gizliliği politikası ve Genel kullanım koşulları), Logout (Oturumu kapat))

BACK (Geri) veya HOME üzerine dokunulduğunda bir önceki ekrana geri dönülür.

## İşletime alma

Mobil cihazınızda WLAN özelliğini etkinleştirin ve internete kesintisiz erişiminizin olduğundan emin olun.

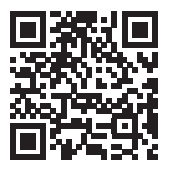

n

MY GROHE BLUE

#### GROHE ONDUS uygulamasının yüklenmesi

GROHE ONDUS uygulamasını Google Play Store'dan ücretsiz olarak edinebilirsiniz (bir Google hesabınızın olması gerekir).

#### Önemli:

Uyarıların ve alarmların akıllı telefona mesaj olarak gönderilebilmesi için, bildirim mesajlarının başlatılmasına yönelik hizmetin GROHE ONDUS uygulaması için etkinleştirilmiş olması gerekir!

Bildirim mesajları akıllı telefona ancak kullanıcı uygulamada oturum açtığında gönderilebilir.

•••• TELEKOM

6

12:00 AM

My House

**KITCHEN** 

MY GROHE BLUE

17

HAM WAYS, APT. 56

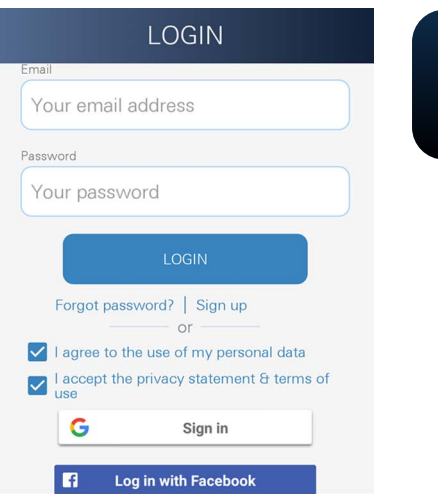

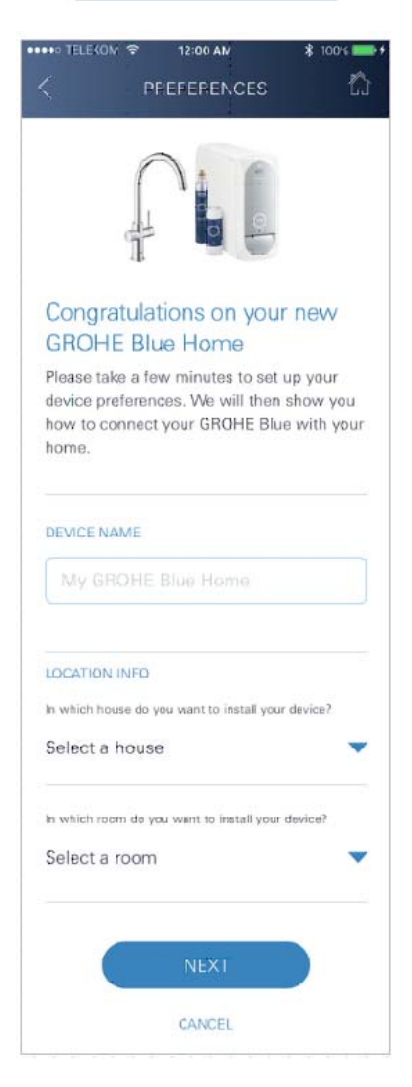

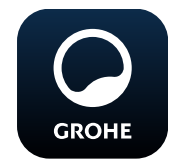

## GROHE ONDUS uygulamasının başlatılması

Uygulamayı başlatmak için uygulama simgesine dokunun.

(X)

#### Oturum açma ve kayıt:

- Mevcut bir Google veya Facebook hesabı ile
- Yeni bir Google veya Facebook hesabı üzerinden
- Yeni bir GROHE hesabı üzerinden
- GROHE ONDUS uygulaması Veri Gizliliği Politikası'nın kabul edilmesini gerektirir!
- · Bulut sisteme bağlantı otomatik olarak kurulur
- Ana ekran (Dashboard) görüntülenir

# GROHE Blue Professional soğutucunun ağa eklenmesi

#### Uygulamadaki talimatlar takip edilmelidir.

- 1. Katalogtan uygun cihazı seçin.
- Cihazın adını girin. (Dikkat: Özel karakter kullanmayın!)
- Yeni bir ev seçin / oluşturun. (Adres ve iletişim bilgilerini girin, Dikkat: Özel karakter kullanmayın!)
- 4. Yeni bir mekan seçin / oluşturun.
- Hortum uzunluğunu girin. (Sipariş no.'su 40 843 olan uzatma seti olmadan değer için ön ayar 110 cm'dir)
- 6. Su sertliğini ayarlayın.
- 7. Filtre tipi seçin.
- 8. GROHE Blue Professional erişim noktasını soğutuyor etkinleştirmek.

#### Önemli not

Konfigürasyon modu en fazla 5 dakika süreyle etkindir.

- 9. Akıllı telefonda WLAN ayarlarına gidin.
- 10.GROHE Blue Professional ağını seçin ve bağlanın. SSID: GROHE\_BLUE\_xxxxxxx GROHE Blue Professional soğutucunun parolası: Tip plakasını veya etiket ön kapağını görün
- 11. GROHE ONDUS uygulamasına geri dönün ve GROHE Blue Professional soğutucuyu özel WLAN ağına bağlayın (WLAN ağında sürekli olarak aktif bir internet erişiminin mevcut olması gerekir).
- 12.WLAN parolasını girin ve onaylayın.
- 13.Bağlantı başarıyla kurulduğunda SETUP SUCCESSFUL (Bağlantı başarılı).

GROHE Blue Professional soğutucu artık GROHE ONDUS uygulamasına kaydedilmiştir ve bulut ile bağlanmıştır.

12

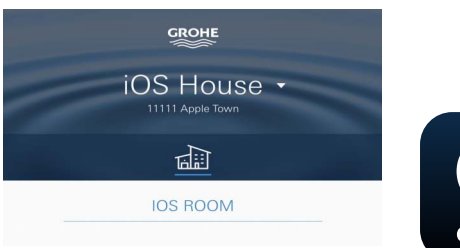

CO<sub>2</sub> ve kalan filtre kapasitesi düzenli olarak algılanır ve GROHE ONDUS uygulamasında güncellenir.

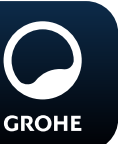

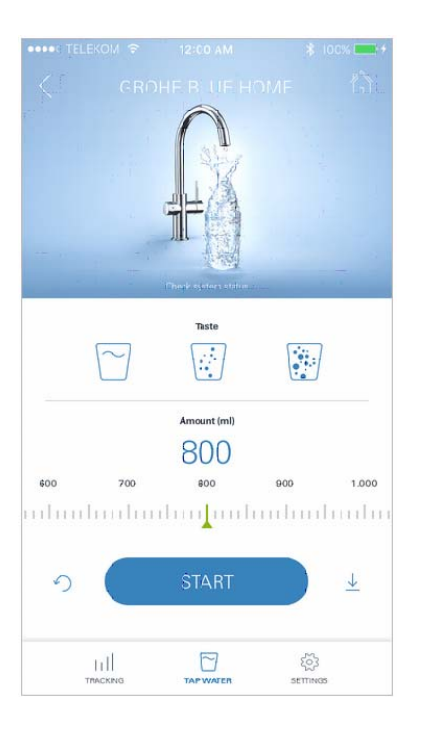

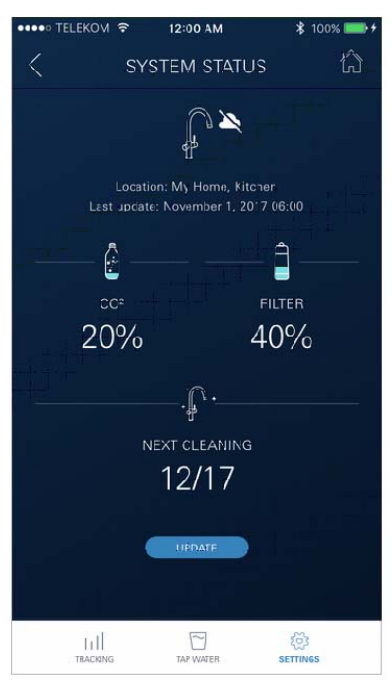

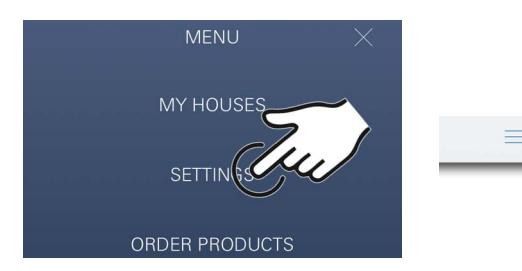

#### Kullanım

#### **GROHE Blue Professional ile su çekme**

- 1. İstediğiniz miktarı seçin.
- İstediğiniz tadı seçin. (durgun, orta, kabarcıklı)
- 3. Başlat üzerine dokunun.

#### Sistem durumunu kontrol etme

- 1. Ayarlar/Sistem durumu üzerine dokunun.
- 2. Çekme ayarları aracılığıyla Armatür üzerine dokunun.

#### Adlandırmayı/ayarları değiştirme

- 1. Menü üzerine dokunun veya aşağıdan yukarıya kaydırın.
- 2. MY HOUSES (Evlerim) menü öğesini seçin. Burada evler/adres verileri/mekanlar düzenlenebilir, silinebilir veya eklenebilir.
- 3. İstediğiniz menü öğesini seçin.

#### Uyarı

Adlandırmalarda/ayarlarda yapılan değişiklikler doğrudan bulut sisteme aktarılır!

 $\otimes$ 

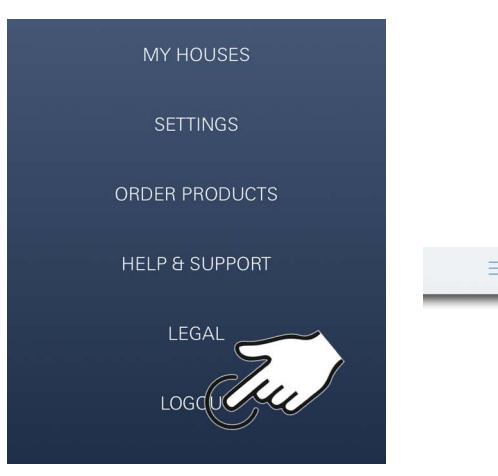

#### Fabrika ayarlarına dönüş (reset)

• GROHE Blue Professional menüden soğutucu Fabrika ayarlarına sıfırla.

#### Oturum kapatma

- 1. Menü üzerine dokunun veya aşağıdan yukarıya kaydırın.
- 2. LOGOUT (Oturumu kapat) üzerine dokunun.
- 3. GROHE ONDUS uygulamasını kapatın.

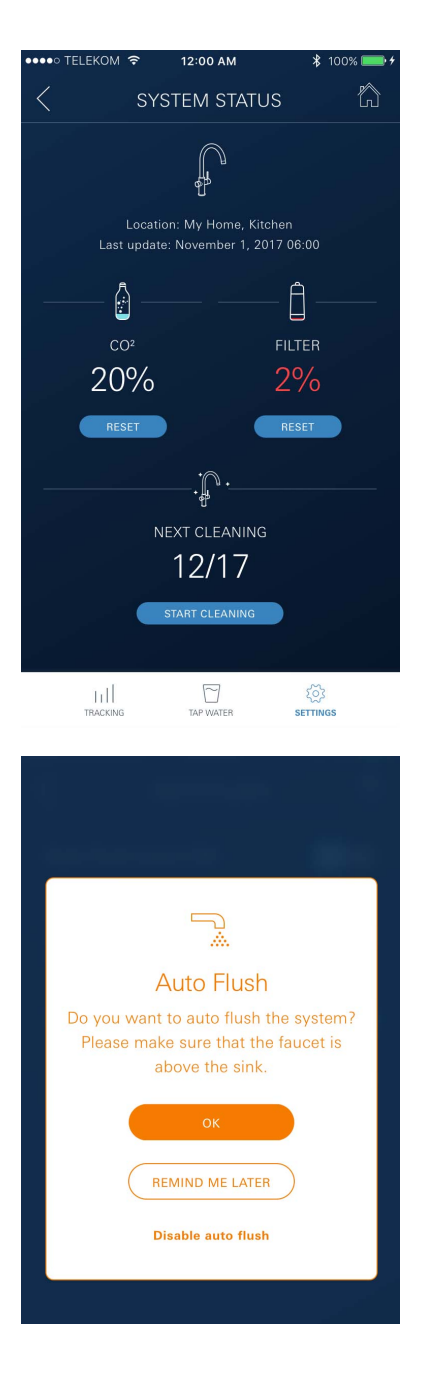

## Bildirimler

CO<sub>2</sub> ve kalan filtre kapasitesi ile ilgili kritik tüketim değerleri ONDUS uygulamasının içinde mesaj olarak ve bağlı durumdaki akıllı telefonlar da birer bildirim mesajı olarak gönderilir.

Uygulamanın veya cihazlardaki aygıt yazılımlarının güncellenmesi gerektiğinde, akıllı telefonun GROHE BLUE Professional soğutucunun hemen yakınında bulunması gerekir. Böylece oluşabilecek fonksiyon kesintileri kontrol altına alınarak giderilebilir.

#### Önemli:

Akıllı telefonda GROHE ONDUS uygulaması için bildirim mesajlarının etkinleştirilmiş olması gerekir.

Bildirim mesajları akıllı telefona ancak kullanıcı uygulamada oturum açtığında gönderilebilir.

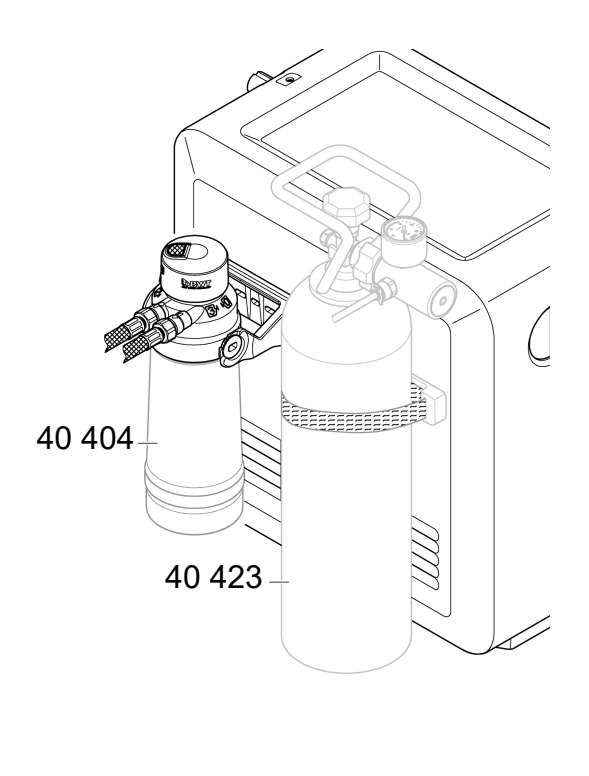

#### Bakım

Filtre ve CO<sub>2</sub> kartuşlarının, GROHE BLUE Professional soğutucu veya ONDUS uygulaması üzerindeki göstergeye göre değiştirilmeleri gerekir.

Kalan filtre kapasitesi veya CO<sub>2</sub> tüpü tamamen tükenirse farklı su çeşitlerinin çekilmesi artık mümkün olmaz. (durgun, orta, kabarcıklı)

Hijyen açısından soğutucu karbonatör yılda bir kez temizlenmelidir. Temizlik filtre kartuşu değişiminden önce gerçekleştirilmelidir.

|        | 40 404 (S-Size)     | 40 422                | 40 423                 |
|--------|---------------------|-----------------------|------------------------|
|        | 40 430 (M-Size)     | $(CO_2 \text{ tupu})$ | (CO <sub>2</sub> lupu) |
|        | 40 412 (L-Size)     |                       |                        |
|        | 40 547 (AC)         |                       |                        |
|        | 40 575(UltraSafe)   |                       |                        |
|        | 40 691 (Mg+)        |                       |                        |
|        | 40 434 (Xtra Clean) |                       |                        |
|        |                     |                       |                        |
|        |                     |                       |                        |
| $\cup$ |                     | $\bigcirc$            |                        |

## Arızalar

Sistemde bir arıza olduğu volandaki yanıp sönmeden, soğutucudaki yanıp sönmeden veya uygulamadaki mesaj bildiriminden anlaşılabilir.

Bir arızanın birçok nedeni olabilir.

Aşağıdaki tabloda (sayfa 16) nedenler gösterilmiştir.

Gösterilen tüm nedenlerin kontrol edilmesi gerekir.

Yapılan tüm kontrollere rağmen hata mesajı hala düzeltilemiyorsa, hatanın bir kurulum uzmanı tarafından giderilmesi gerekir.

#### Servis

| Arıza ?                                                                                                    | Nedeni                                                                                                    | Çözümü 🗹                                                                                                    |  |
|----------------------------------------------------------------------------------------------------|----------------------------------------------------------------------------------------------------|----------------------------------------------------------------------------------------------------|--|
| Su akmıyor                                                                                                    | <ul> <li>Filtre doğru yerleştirilmemiş</li> <li>Hortumlar bükülmüş</li> <li>Su girişi kesilmiş</li> </ul> | <ul> <li>Filtreyi düz şekilde yerleştirin (1<sup>1</sup>/<sub>2</sub> - 2 tur)</li> <li>Hortumların bükülüp bükülmediğini kontrol edin</li> <li>Açma kapama vanalarını tamamen açın</li> </ul>                                                                                                    |  |
| Ekranda E1 gösteriliyor,<br>filtrelenmiş su yok, Blue <sup>®</sup> volan<br>kırmızı yanıp sönüyor                   | <ul> <li>Pompada güvenlik nedeniyle<br/>kapanma</li> </ul>                                                | <ul> <li>Elektrik bağlantısını kesin, *</li> <li>30 saniye bekleyin ve tekrar başlatın</li> <li>Filtreyi düz şekilde yerleştirin (1<sup>1</sup>/<sub>2</sub> - 2 tur)</li> <li>Hortumların bükülüp bükülmediğini kontrol edin</li> <li>Açma kapama vanalarını tamamen açın</li> </ul>                                                  |  |
| Ekranda E3 gösteriliyor,<br>filtrelenmiş su yok                                                                     | <ul> <li>Batarya ve soğutucu karbonatörün<br/>bağlantısı yok</li> <li>Priz bağlantısı arızalı</li> </ul>  | <ul> <li>Priz bağlantısını kurun *</li> <li>GROHE müşteri hizmetlerine başvurun</li> </ul>                                                                                                    |  |
| Ekranda E5 gösteriliyor,<br>filtrelenmiş su yok, Blue <sup>®</sup><br>volan kırmızı yanıp sönüyor                   | <ul> <li>Soğutucu karbonatörde çalışma<br/>arızası</li> </ul>                                             | <ul> <li>Elektrik bağlantısını kesin, *</li> <li>30 saniye bekleyin ve tekrar başlatın</li> </ul>                                                                                                    |  |
| Ekranda E7 gösteriliyor, Blue <sup>®</sup><br>volan kırmızı yanıp sönüyor                                           | <ul> <li>Soğutucu içinde nem algılandı</li> </ul>                                                         | <ul> <li>Elektrik bağlantısını kesin, *</li> <li>15 dakika bekleyin ve tekrar başlatın</li> <li>Yoğuşma nemi durumunda, bu işlem sonrasında<br/>soğutucu tekrar çalışmaya hazır hale gelir</li> <li>Sızıntı durumunda ise, hata mesajı tekrar görüntülenir<br/>ve GROHE müşteri hizmetlerinin bilgilendirilmesi<br/>gerekir</li> </ul> |  |
| Ekranda E8 gösteriliyor, Blue <sup>®</sup><br>volan turuncu yanıp sönüyor                                           | Filtre kapasitesi aşıldı                                                                                  | - Filtre kartuşunu derhal değiştirin                                                                                                    |  |
| Ekranda E9 ile HI dönüşümlü yanıp<br>sönüyor                                                                        | <ul> <li>Soğutucu karbonatör aşırı ısınmış</li> </ul>                                                     | <ul> <li>Blue<sup>®</sup> volanı kapatın, havalandırmayı sağlayın ve ortam<br/>sıcaklığını maks. 32 °C'ye düşürün</li> <li>Soğutucuyu en az 10 – 15 dakika soğumaya bırakın</li> <li>E9 hata mesajını sıfırlayın, aşağıya bakın</li> </ul>                                                                                             |  |
| Ekranda EC gösteriliyor, Blue <sup>®</sup><br>volan beyaz yanıp sönüyor                                             | <ul> <li>CO<sub>2</sub> tüpü boşalmak üzere veya<br/>sıfırlanmadı</li> </ul>                              | - CO <sub>2</sub> tüpünü değiştirin veya sıfırlayın                                                                                                    |  |
| Medium ve Sparkling<br>konumlarında karbondioksit yok                                                               | • CO <sub>2</sub> tüpü boşalmış                                                                           | - CO <sub>2</sub> tüpünü değiştirin                                                                                                    |  |
| * E1 ile E7 arasındaki hatalar en az üç kez veya daha sık ortaya çıkarsa GROHE müşteri hizmetleriyle görüşülmelidir |                                                                                                    |                                                                                                    |  |

## Servis Ondus uygulaması

| Arıza <b>?</b>                                                             | Nedeni Y                                                                                                   | Çözümü 🖌                                                                                                    |
|----------------------------------------------------------------------------|----------------------------------------------------------------------------------------------------|----------------------------------------------------------------------------------------------------|
| Oturum açma/kayıt<br>gerçekleştirilemiyor                                  | <ul> <li>GROHE hesabı mevcut değil</li> <li>Google veya Facebook hesabı ile<br/>giriş yapılmadı</li> </ul> | <ul> <li>Yeni bir GROHE hesabı ile oturum açın</li> <li>Mevcut bir Google veya Facebook hesabı ile oturum<br/>açın</li> </ul>                                                                                                    |
| GROHE Blue Professional<br>soğutucunun erişim noktası<br>(WLAN) görünmüyor | <ul> <li>Yapılandırma modu/erişim noktası<br/>etkin değil</li> </ul>                                       | <ul> <li>Akıllı telefonunuzda WLAN özelliğini etkinleştirin ve<br/>internete kesintisiz erişiminiz olduğundan emin olun.<br/>Sadece başka kablosuz ağlar gösteriliyorsa GROHE<br/>Müşteri Hizmetleri ile iletişime geçin</li> </ul> |
| Entegrasyon başarısız oldu                                                 | <ul> <li>GROHE Blue Professional<br/>soğutucu kapsama alanı dışında</li> </ul>                             | - Yönlendiricinin yerini değiştirin<br>- WLAN çoğaltıcı kullanın                                                                                                    |
|                                                                            |                                                                                                    |                                                                                                    |